## Anmeldung als Affiliate bei Affilinet

Affilinet ist eines der wichtigsten Affiliate Netzwerke und ist in allen bedeutenden europäischen Märkten präsent. Aktuell umfasst Affilinet etwa 2.500 Partnerprogramme.

Um diese Vielzahl an Partnerprogrammen zu bewerben ist eine Anmeldung im Netzwerk als Publisher notwendig. Damit euch das ohne Schwierigkeiten möglich ist, möchten wir euch im Folgenden die Schritte bis zur erfolgreichen Anmeldung und der Auswahl von Werbemitteln erläutern.

1. Über die URL <u>www.affili.net</u> gelangst du zum Netzwerk. Der Tab *Publisher* führt dich zur Anmeldeseite.

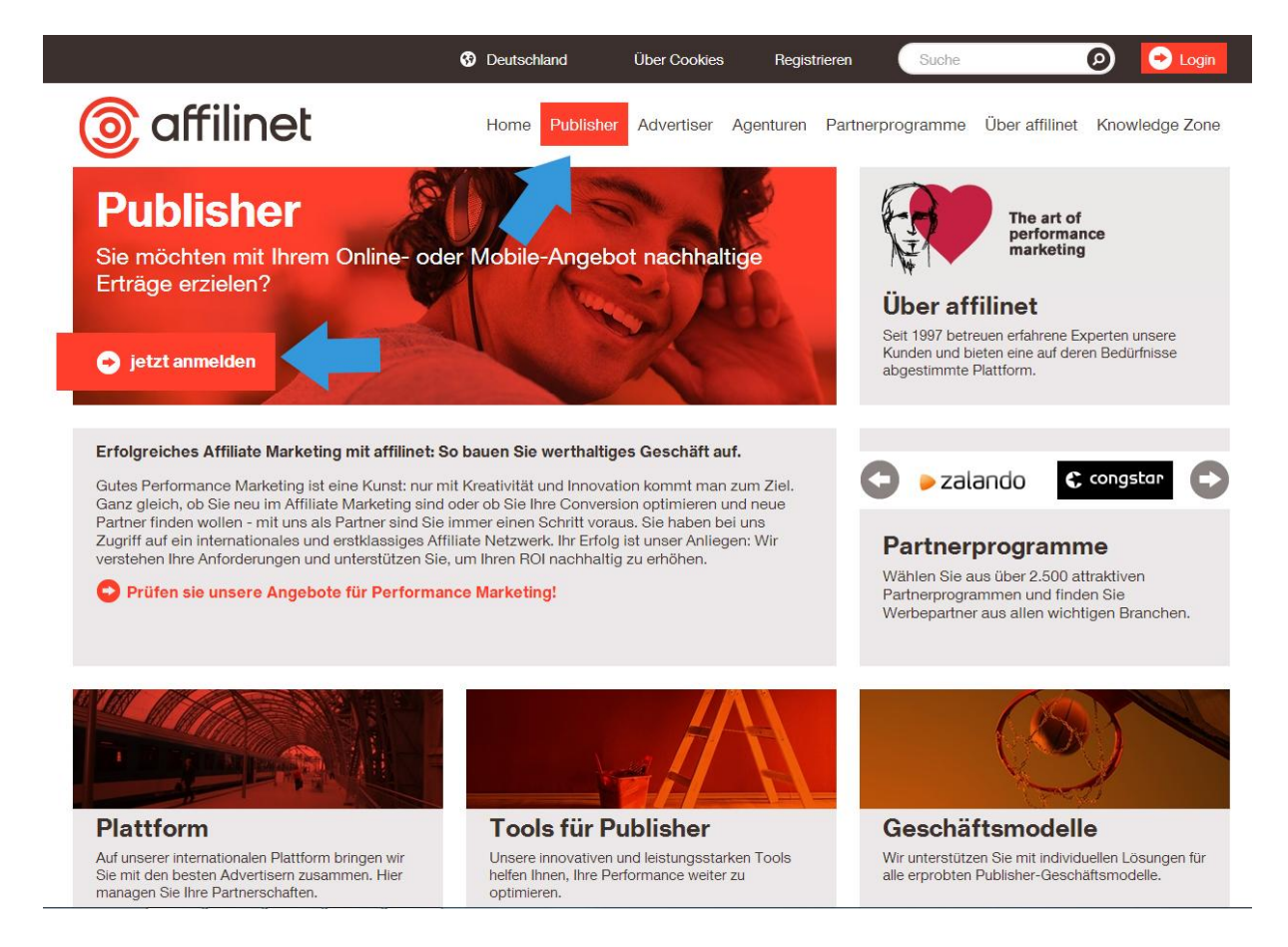

2. Wähle deine Anmeldevariante (Standard, mit affilinet Publisher, Facebook oder Twitter) und das Land aus, in dem du Affilinet nutzen möchtest. Trage die URL deiner Website ein und wähle bei Permission Type aus, ob es sich bei deiner Website um einen der dort definierten Sonderfälle (Bannernetzwerk, Bonussystem etc.) handelt.

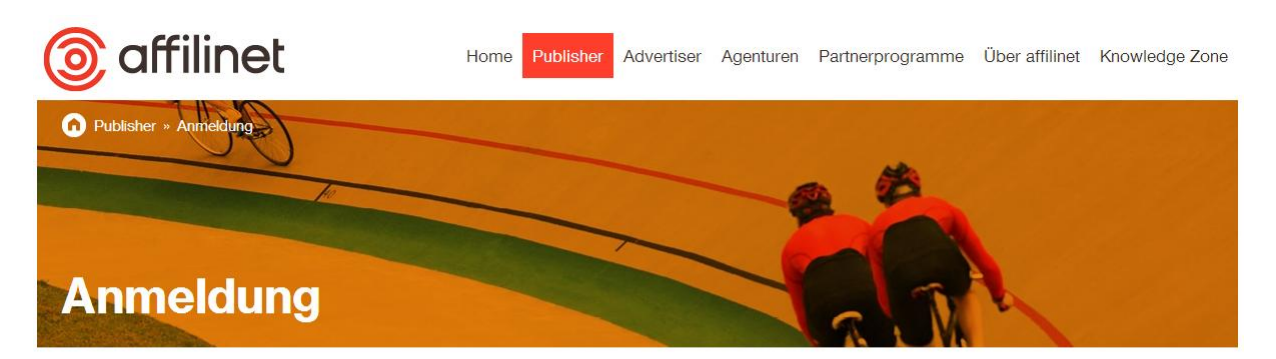

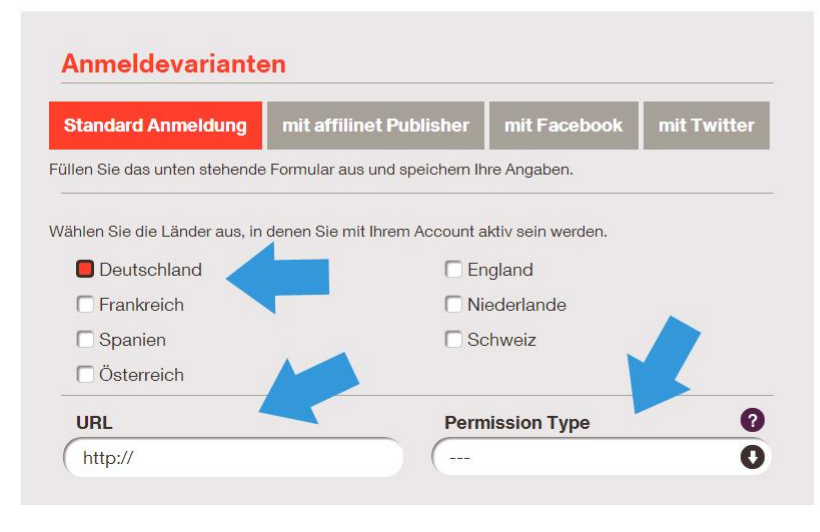

## Jetzt affilinet Publisher werden - melden Sie sich einfach an

Entdecken Sie Affiliate Marketing als lukrative Möglichkeit mit Ihrer Website Erträge zu erzielen. Mit nur drei Schritten sind Sie startklar:

1. Registrieren

2. Programm aussuchen

3. Starten

Innerhalb weniger Stunden wird Ihre Registrierung von unserem Network Quality Team überprüft und akzeptiert.

3. Bei den Kontaktdaten müssen dein Name, eine gültige E-Mailadresse und ein Passwort eingegeben werden. Bestätige mit einem Häkchen die Anerkennung der AGB von Affilinet (natürlich nach der entsprechenden Lektüre) und schließe deine Anmeldung ab, indem du die angezeigte Buchstaben-/Zahlenreihe wiederholst und schließlich den Button Publisher Account erstellen klickst.

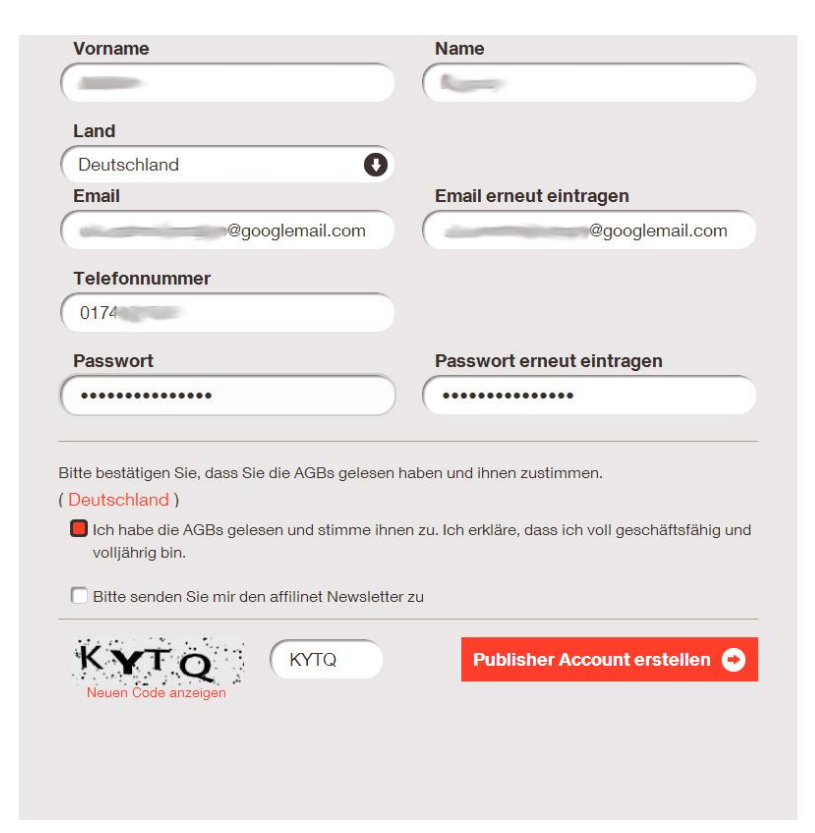

**4.** In deinem Postfach sollte sich nun eine freundliche Mail von Affilinet befinden. Wenn du auf den darin enthaltenen Link klickst, wird dein Account bei Affilinet aktiv.

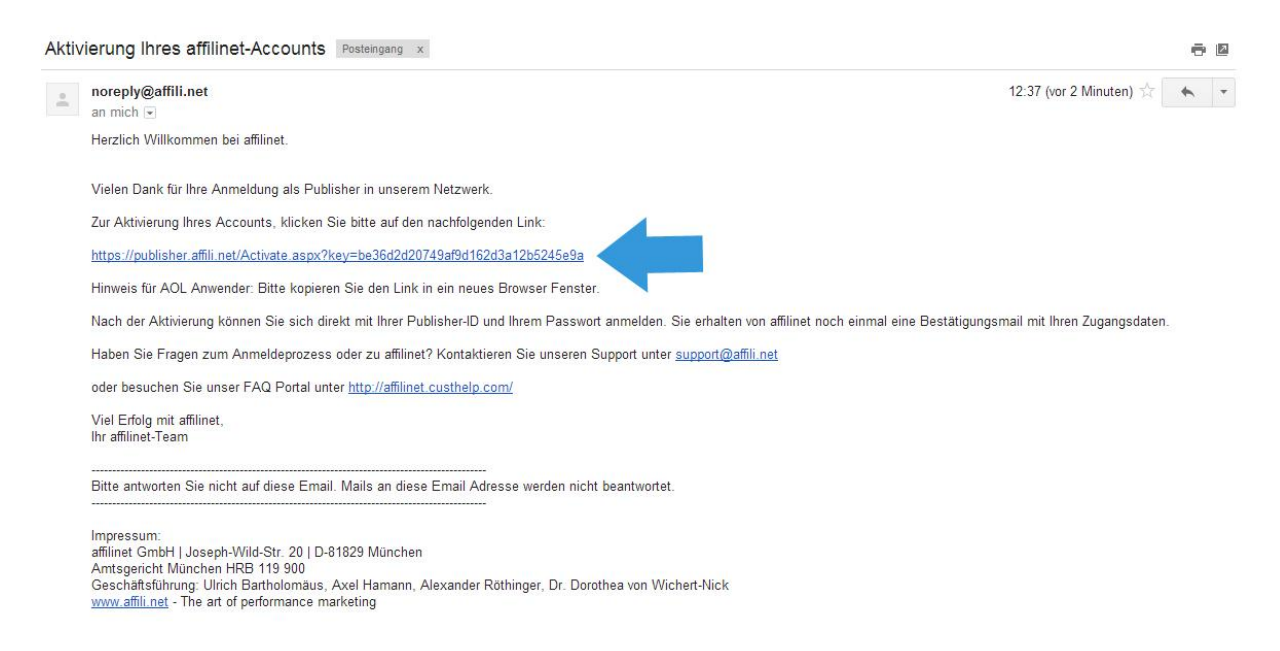

 Herzlichen Glückwunsch. Du bist jetzt offiziell Affiliate bei Affilinet. Jetzt kannst du dich mit deinen festgelegten Zugangsdaten hier: https://publisher.affili.net/Login/NewLogin.aspx einloggen.

| le affilinet                            |                                                                                                    |                                                                        |                                           |                                       |                                | S                                   | tart Programme & Werbemittel | Konto                                                                                                    | Hilfe                                         |                                                                                        |                                                     |                            |           |
|-----------------------------------------|----------------------------------------------------------------------------------------------------|------------------------------------------------------------------------|-------------------------------------------|---------------------------------------|--------------------------------|-------------------------------------|------------------------------|----------------------------------------------------------------------------------------------------|-----------------------------------------------|----------------------------------------------------------------------------------------|-----------------------------------------------------|----------------------------|-----------|
| 🕜 » Star                                | t                                                                                                    |                                                                        |                                           |                                       |                                |                                     |                              |                                                                                                    |                                               |                                                                                        |                                                     |                            |           |
| Übersic                                 | ht 🕲                                                                                                    |                                                                        |                                           |                                       |                                |                                     |                              |                                                                                                    | Infos                                         |                                                                                        |                                                     |                            |           |
| Kontos<br>Aktuell<br>Offen<br>Storniert | tand<br>0,00 €<br>0,00 €<br>0,00 €                                                                                                    | Umeatz der Vor<br>Bestätigt<br>Offen<br>Storniert                      | monate<br>0,00 €<br>0,00 €<br>0,00 €      | Auszahlu<br>Letzte<br>Gesamt<br>Offen | ungen<br>-<br>0,00 €<br>0,00 € | Partnerschaften<br>aktiv<br>Wartend | 0                            | Inbox (Statue letzte 7 Tage)       Ungelesene Nachrichten     0       Programmstatus     0       Inbox gesamt     0 | Weinversa<br>Der Onlir<br>erfüllt mi          | nd<br>ne-Weinshop, t<br>t über 35.000 f                                                | der die W<br>Mitglieder                             | ein-Wüns<br>m.             | sche      |
| Aktuelle<br>Neue Pr                     | S<br>ogramn                                                                                                    | ne Neue Kampo                                                          | agnen N                                   | latch Maste                           | er Einladu                     | ngen Gutsche                        | ine                          | Aktionen                                                                                                    | Bordeaux<br>Anhand d<br>Farbe un<br>seinen pe | tent inden sich<br>bis zum Grand<br>ler Traubensort<br>d Geschmacksp<br>orfekten Wein. | die bester<br>ls Crus.<br>e, Anbaug<br>profil finde | jebiet, Lar<br>t hier jede | nd,<br>ir |
| DrE و                                   | d.com F                                                                                                    | DrEd.com - Ihr Arzt in<br>Programmstart: 08.05.<br>Der Weinversand     | m Netz.<br>2014                           |                                       |                                |                                     |                              | 30,00% S Anmelden                                                                                                   |                                               | der WEIN<br>Immer einen beso                                                           | VERSAND                                             | 10#                        |           |
| WEINV                                   | ERSAND<br>INTERVIENT COM<br>INTERVIENT COM<br>INTERVIENT<br>INTERVIENT<br>IN | Programmstart: 08.05.<br>Rum & Co - Der Spiri<br>Programmstart: 08.05. | 2014<br>ituosenfachha<br>2014             | Indel                                 |                                |                                     |                              | 10,00%         Anmelden           6,00%         Anmelden                                                            |                                               | Code: "Tw                                                                              | M20W1                                               | 15                         |           |
| ANZEIGE                                 | ЭР <sup>2</sup>                                                                                                    | % zusätzliche Provi<br>ETZT bei WITTY KNI                              | i <mark>sion im Mai</mark><br>ITTERS anme | Iden und 12%                          | 6 Provision                    | verdienen                           |                              | 12,00% S Anmelden                                                                                                   | Jetzt beim V<br>anmelden!                     | Veinversand P                                                                          | artnerpro                                           | gramm                      |           |
| DIS<br>Merint                           |                                                                                                    | Programmstart: 07.05.                                                  | 2014                                      | ro und Cada                           | ata                            |                                     |                              | 0,15€ <b>Anmelden</b>                                                                                               |                                               |                                                                                        |                                                     |                            |           |
| Mons<br>HIRN<br>GROSSE G                | terZeug F                                                                                                    | Programmstart: 05.05.<br>irmer-grosse-groese<br>Programmstart: 02.05.  | 2014<br>sen.de<br>2014                    | te unu oduğ                           | 013                            |                                     |                              | 10,00% S Anmelden                                                                                                   |                                               |                                                                                        |                                                     |                            |           |

6. Im nächsten Schritt hast du die Möglichkeit, deine Kontodaten zu vervollständigen. Zunächst gehst du dabei über den Reiter Konto zu Persönliche Einstellungen. Hier kannst du deine zuvor gemachten Informationen zu deiner Person ändern bzw. vervollständigen.

Wenn du mit deiner Website als Affiliate Geld verdienen willst, ist die **Anpassung der Auszahlungsinformationen** unter Tab "Auszahlungs-Informationen" besonders wichtig. Hier müssen Bankleitzahl und Kontonummer des Kontos an, auf das die Auszahlung erfolgen soll, angegeben werden.

| le affilinet                                                                                                    |                                                                                                    | Start                              | Programme & Werbemittel                                                                                   | Produkte                        | Statistiken                        | Inbox                    | Konto Hilfe                       |
|----------------------------------------------------------------------------------------------------|----------------------------------------------------------------------------------------------------|------------------------------------|----------------------------------------------------------------------------------------------------|---------------------------------|------------------------------------|--------------------------|-----------------------------------|
| 🕜 » Konto » Persönliche Einstellungen                                                                                                    |                                                                                                    |                                    |                                                                                                    |                                 |                                    |                          |                                   |
| Hier geben Sie Informationen zu Ihrem Account steigt, je besser Sie Ihre Stamm- und Profildaten Fall bieten wir Ihnen die Option, kontoübergreifei Profil Daten Stammdaten Auszahlung | ein. Pflegen Sie Ihre Profildaten, Stammdaten<br>pflegen. Sollten Sie mehrere Publisher Accou<br>nde Aktualisierungen von Stammdaten durchz<br>gs-Informationen Passwort ändern | und Ausz<br>nts mit Si<br>uführen. | zahlungsinformationen oder ändern S<br>tammdaten angelegt haben, erkenne                                  | Sie hier Ihr P<br>en wir das au | asswort. Die Re<br>tomatisch (verl | elevanz Ih<br>inkte Accc | res Accounts<br>bunts). In diesem |
| Hier haben Sie die Möglichkeit, Ihr Auftreten als<br>individuelles Logo hochladen. Damit bewerben<br>weitere Details zu Ihren Interessen angeben, d                                   | s Publisher im affilinet Netzwerk zu stärken, in<br>Sie sich erfolgreicher bei den Programmen, d<br>le wir verwenden werden um Sie als Publisher                                | dem Sie<br>enen wir<br>in unser    | eine Beschreibung eingeben, eine U<br>diese Informationen zur Verfügung s<br>em Netzwerk zu unterstützen. | nternehmen<br>tellen werde      | spräsentation v<br>n. Darüber hina | erlinken u<br>aus könne  | ınd ein<br>n Sie bei affilinet    |
| Special Permission:<br>Business Model:                                                                                                    | keine                                                                                                    | Accoi                              | unt-Logo:                                                                                                 |                                 | Z                                  | Logo                     | hochladen                         |
| Hauptkategorie:                                                                                                    |                                                                                                    | URL                                | zu Ihrer PDF Präsentation:                                                                                |                                 |                                    |                          | a                                 |
| zweite Kategorie:<br>Haben Sie Interesse an Kampagnen in einem<br>der folgenden Länder?:                                                                                              | T                                                                                                    | Bescl<br>(max                      | nreibung Ihrer Aktivitäten<br>255 Zeichen):                                                               |                                 |                                    |                          |                                   |
|                                                                                                    | Niederlande<br>Spanien<br>Schweiz<br>Österreich                                                                                                    | Matcl<br>Accor<br>Maste            | n Master Empfehlungen aktivieren:<br>unt Informationen anzeigen im Match<br>er:                           | ⊛ja<br>n ⊛ja                    | ) nein<br>) nein                   |                          |                                   |
|                                                                                                    | Speichern                                                                                                    | zurüd                              | ksetzen                                                                                                   |                                 |                                    |                          |                                   |

Unter **Account & Projekte** kannst du Angaben zur Website machen, mit der du als Affiliate tätig werden willst. Hier können auch mehrere Websites angegeben werden, sofern diese inhaltlich mit der Haupt-URL übereinstimmen. Ist das nicht der Fall, solltest du für die inhaltlich nicht zusammenpassenden Websites je einen weiteren Affilinet-Account anlegen. Bei identischen Personen- und Bankdaten wird der neue Account automatisch mit dem bisherigen verlinkt und entsprechend für die Auszahlung zusammengefasst.

| o affilinet                                                                                                    | Start                                                                                                    | Programme & Werbemittel                                                                                                    | Produkte      | Statistiken                                                      | Inbox        | Konto                                    | Hilfe            |
|----------------------------------------------------------------------------------------------------|----------------------------------------------------------------------------------------------------|----------------------------------------------------------------------------------------------------|---------------|------------------------------------------------------------------|--------------|------------------------------------------|------------------|
| » Konto » Accounts & Projekte                                                                                                    |                                                                                                    |                                                                                                    |               |                                                                  |              |                                          |                  |
| Hier verwalten Sie Facebook oder Twitter Logins für Ihren Account, legen neue Social Med<br>haben, finden Sie eine Übersicht der Accounts. Accounts sind verknüpft, wenn alle Stamm<br>Legen Sie hier weitere Projekte (URLs) an und geben Sie uns detaillierte Informationen zu<br>Verfügbare Accounts<br>Account Gruppe 695172<br>695172: meine-seite.de<br>Account verwalten Sie Ihre Projekte. Ihr Account Sie Ihre Acceunt Arbeitsw | ia Zugänge<br>laten (Persö<br>den Seiten,<br>twork Verli<br>count hat imi<br>rerwalten. Bi<br>reise entspre | an oder löschen diese. Sollten Sie i<br>niche Einstellungen) identisch sind<br>um die Relevanz Ihres Publisher Ar<br>nikungen verwalten<br>mer eine Haupt-URL. Darüber hina<br>tie beachten Sie, dass Ihre Publish<br>wehen muß. | nehrere Publi | sher Accounts ü<br>töhen.<br>9 weitere Domai<br>1n diesem Publis | iber affilin | et verknüp<br>nden. Diese<br>unt der von | it<br>)<br>Ihnen |
| Account Gruppe 695172<br>695172: meine-seite.de                                                                                                    |                                                                                                    |                                                                                                    |               |                                                                  | Einstell     | ungen löt                                | schen            |

**7.** Nun kannst du dich **über die Partnerprogramme informieren**, die bei Affilinet zur Verfügung stehen. Dazu gibt es bei Affilinet verschiedene Möglichkeiten.

Interessante Programme findest du z.B. im Reiter Programme & Werbemittel unter **Programmsuche**. Hier kannst du Stichworte eingeben und so nach bestimmten Partnerprogrammen/Unternehmen suchen.

| affilinet                                                                                                    | Start Programme                                                                                                    | & Werbemittel                                                             | Produkte                                       | Statistiken                                               | Inbox                                 | Konto                                 | Hilfe                      |
|----------------------------------------------------------------------------------------------------|----------------------------------------------------------------------------------------------------|---------------------------------------------------------------------------|------------------------------------------------|-----------------------------------------------------------|---------------------------------------|---------------------------------------|----------------------------|
| • Programme & Werbemittel » Programmsuche                                                                                                    |                                                                                                    |                                                                           |                                                |                                                           |                                       |                                       |                            |
| Programmsuche                                                                                                    |                                                                                                    |                                                                           |                                                |                                                           |                                       |                                       |                            |
| Hier können Sie passende Programme zu Ihrer Seite finden und<br>Filteroptionen im Programmfilter wird Ihnen eine Suche angeboten<br>Filtereinstellungen auch speichern.<br>Tipp: Wenn Sie auf der Suche nach Werbemitteln sind, finden Sie<br>die Suchergebnisse übersichtlicher zu gestalten können Sie die Bo:<br>Gespeicherte Filtereinstellungen ekeine Auswahl - • Filtereine | sich unmittelbar bei diesen bewerben. Auch könn<br>die Sie speziell auf Ihre Bedürfnisse zuschneiden kö<br>diese schneller über den Punkt "Werbemittelsuche".<br>"Unser Tipp" ausblenden.<br><b>tellungen epeichern</b> Sie haben keinen Filter ausg | en Sie den Status<br>önnen. Wenn Sie di<br>Beachten Sie bitte<br>gewählt. | Ihrer Partner<br>ie gleiche Suc<br>auch unsere | schaften verfolg<br>she öfter ausfühl<br>standardisierter | gen. Mit d<br>ren woller<br>n SEM-Inf | len zusätz<br>1 können S<br>ormatione | lichen<br>≩ie die<br>n. Um |
| Programmsuche                                                                                                    |                                                                                                    |                                                                           |                                                |                                                           |                                       |                                       |                            |
| Suchbegriff S<br>myda<br>mydays - Magische Momente schenken.<br>(gesourrenzen men men rogrammitater und "besomrenzengig, nach<br>Programm ID und Keywords)                                                                                                    | <b>atus der Partnerschaft</b><br>Ile Programme                                                                                                    | T                                                                         |                                                |                                                           |                                       |                                       |                            |
| Programmfilter                                                                                                    |                                                                                                    |                                                                           |                                                |                                                           |                                       |                                       |                            |
| Kennzahlen Filter                                                                                                    |                                                                                                    |                                                                           |                                                |                                                           |                                       |                                       |                            |
|                                                                                                    |                                                                                                    |                                                                           |                                                |                                                           | Suchen                                | Zurücks                               | etzen                      |

Eine weitere Möglichkeit passende Affiliate Programme für deine Website zu finden, bietet der **Programmkatalog**. Hier sind alle Partnerprogramme verschiedenen Kategorien zugeordnet, die einzeln ausgewählt werden können. Außerdem werden im Tab **Neue Programme** Anregungen für passende Programme gegeben. Hast du eine spezielle Vorstellung, welche Werbemittel auf deine Seite passen, kannst du auch über die **Werbemittelsuche** gehen und dort gezielt Merchants finden, die deine gewünschten Werbemittel zur Verfügung stellen.

| le affiline                                                   | t                                                                      | Start Programme & Werbemittel Prog                 | dukte Statistiken Inbox Konto Hilfe          |
|---------------------------------------------------------------|------------------------------------------------------------------------|----------------------------------------------------|----------------------------------------------|
| • » Programme & Werbemit                                      | tel » Programmkatalog                                                  |                                                    |                                              |
| Programmkatalog                                               |                                                                        |                                                    |                                              |
| Suchen Sie nach Programmen<br>bestehendes Portfolio innerhalb | indem Sie die einzelnen Kategorien durchgehen. Finde<br>einer Branche. | n Sie dabei thematisch zu Ihrem Geschäftsmodell pa | assende Programme oder komplettieren Sie Ihr |
| Suchen in: Alle Kategorien                                    |                                                                        |                                                    |                                              |
| Auto & Verkehr                                                | Bildung & Karriere                                                     | Computer/Hard- & Software                          | Familie & Kinder                             |
| Wirtschaft & Handel                                           | Freizeit & Hobbys                                                      | Gesundheit                                         | Internet                                     |
| Kampagnen                                                     | Kultur                                                                 | Nachrichten & Medien                               | Online-Shopping                              |
| Reise & Touristik                                             | Social Networks / Dating                                               | Sonstiges                                          | Spiele                                       |
| Sport                                                         | Telekommuniketion & Mobilfunk                                          | Unterhaltung & Musik                               |                                              |
| In Kategorie "Alle Kategorie                                  | n" suchen:                                                             | L                                                  |                                              |
|                                                               |                                                                        |                                                    |                                              |
|                                                               |                                                                        |                                                    | Suchen Zurücksetzen                          |

8. Anmeldung bei einem Partnerprogramm: Hast du ein interessantes Partnerprogramm gefunden? Klicke einfach die jeweilige Beschreibung an und informiere dich, ob die Beschreibung zu deinen Vorstellungen passt. Beispielsweise finden sich hier die angebotene Provisionsstaffel und das Vergütungsmodell (Pay-per-Sale, Pay-per-click etc.).

| Programminfo          | mydays - Magische Momente schenken.                                                                                                    | and any sequence of the sectors                                                                                                    |
|-----------------------|----------------------------------------------------------------------------------------------------|----------------------------------------------------------------------------------------------------|
| Werbemittel auswählen |                                                                                                    |                                                                                                    |
| Gutscheine & Aktionen | **** mydays                                                                                                    | Longing Carbon Carbon C |
| Link zur Website      | Programmbeschreibung                                                                                                    | Endelsis Generative<br>piterticity of the second second                                                                                                    |
|                       | **** mydays                                                                                                    | avenue and                                                                                                    |
|                       | mydays - Partnerprogramm                                                                                                    |                                                                                                    |
|                       | mydays ist der Experte für erlebnisreiches Schenken. Auf<br>www.mydays de finden sich zahlreiche Erlebnisgeschenke für                                                                    |                                                                                                    |
|                       | Geburtstag, Hochzeit, Jubiläum, Abitur, usw. mydays steht für                                                                                                    | Status                                                                                                    |
|                       | einen kundenorientierten Online-Geschenke-Service mit geprüften<br>Erlebnissen Aktuelle Infos erhaltet Ihr im Partnerprogramm-Blog                                                        |                                                                                                    |
|                       | von mydays!                                                                                                    | 08 12 2003                                                                                                    |
|                       | Vorteile                                                                                                    |                                                                                                    |
|                       | Bei mydays kann man Erlebnisse in Form von Gutscheinen und<br>Tickets erwerben. Ideal ist das für Geschenkportale und<br>Reiseportale. Die riesige Auswahl an Erlebnisgeschenken beschert | Partnerschaftsstart / -status                                                                                                    |
|                       | hohe Conversion-Rates und eine geringe Stornoquote (ca. 3%).<br>Reiseportale freuen sich über attraktives Cross-Selling durch den<br>Verkauf von Erlebnis-Tickets mit fixen Terminen.     |                                                                                                    |
|                       | Konditionen                                                                                                    | Angebotene Programmtypen:                                                                                                    |
|                       | 11% Provision für 1 bis 10 Sales                                                                                                    | S Pay-Per-Sale                                                                                                    |
|                       | 15% Provision von 11 bis 20 Sales                                                                                                    | Pay-Per-Lead                                                                                                    |
|                       | 17% Provision ab 21 Sales                                                                                                    | O Pay-Per-Click                                                                                                    |
|                       | <ul> <li>10% Provision f ür Gutecheinpartner und wenn der Kunde<br/>einen Rabattcode im Warenkorb eingibt</li> </ul>                                                                      | Gestaffelte Vergütung     Quickstart-Advertiser                                                                                                    |
|                       | Die Hochstufung in die höheren Konditionen erfolgt stets erst zu<br>Beginn des darauf folgenden Monats.                                                                                   | Produktdaten Angebot:                                                                                                    |
|                       | Werbemittel                                                                                                    | XML Webservices                                                                                                    |
|                       |                                                                                                    | CSV Produktlisten                                                                                                    |

Wenn du mit den in der Beschreibung genannten Bedingungen einverstanden bist, klicke auf Anmelden.

Nach der Anmeldung siehst du, dass **dein Partnerschaftsstatus** entweder direkt aktivist oder auf wartend steht. In letzterem Fall bedarf deine Anmeldung der Bestätigung durch den Programmbetreiber. Je besser deine Seite zum Partnerprogramm passt, desto größer sind die Chancen, dass deine Bewerbung akzeptiert wird. 9. Werbemittel einbinden: Auf alle Partnerprogramme, für die du dich angemeldet hast, kannst du direkt von der Startseite aus zugreifen. Dort wird unterteilt in aktive und wartende Partnerschaften. Bei Letzteren wird wie oben beschrieben noch auf die Bestätigung durch den Merchant gewartet. Von allen aktiven Partnerprogrammen kannst du nun Werbemittel beziehen. Klicke dazu auf ein Partnerprogramm, für das du dich angemeldet hast.

| 🕜 » Star   | t     |                 |        |         |                 |         |                              |                        |    |
|------------|-------|-----------------|--------|---------|-----------------|---------|------------------------------|------------------------|----|
| Übersic    | ht 😌  |                 |        |         |                 |         |                              |                        |    |
| Kontostand |       | Umsatz der Vorr | Ausza  | hlungen | Partnerschaften |         | Inbox (Status letzte 7 Tage) |                        |    |
| Aktuell    | 0,00€ | Bestätigt       | 0,00€  | Letzte  | 14.11.2013      | aktiv   | 82                           | Ungelesene Nachrichten | 20 |
| Offen      | 0,00€ | Offen           | 0,00€  | Gesamt  | 48.806,03 €     | Wartend | 0                            | Programmstatus         | 0  |
| Storniert  | 0,00€ | Storniert       | 49,43€ | Offen   | 30,46 €         |         |                              | Inbox gesamt           | 20 |

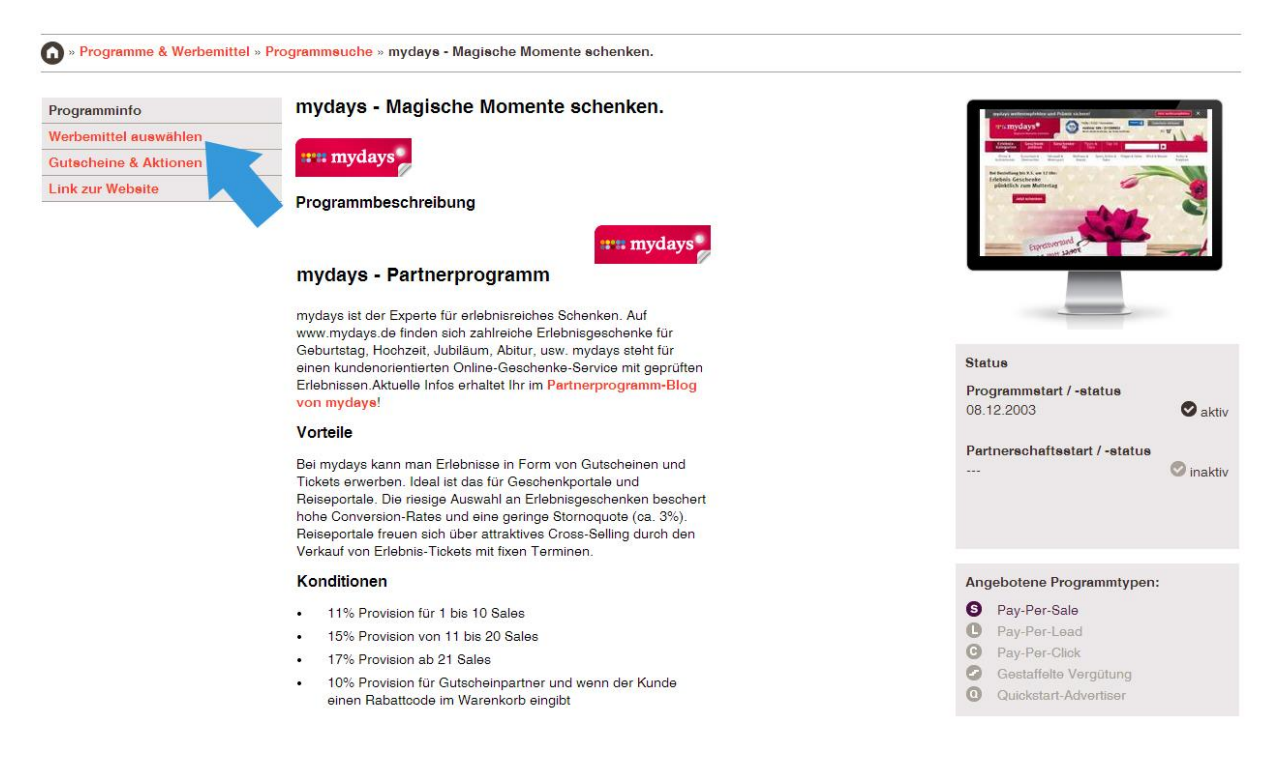

In der Programminfo findest du den Link Werbemittel auswählen.

Hier findest du eine Übersicht aller Werbemittel. Von Logos über Flash- und Gif-Banner kannst du hier alles auswählen, was zu deiner Website passt. Die Auswahl wird je nach Merchant mehr oder weniger umfangreich sein. Direkt unter jedem Werbemittel findest du dessen HTML Code, den du an der gewünschten Stelle deiner Website einbauen kannst. Gestalte dazu passende, spannende Texte, um möglichst viele Besucher deiner Website zum Kauf zu animieren.

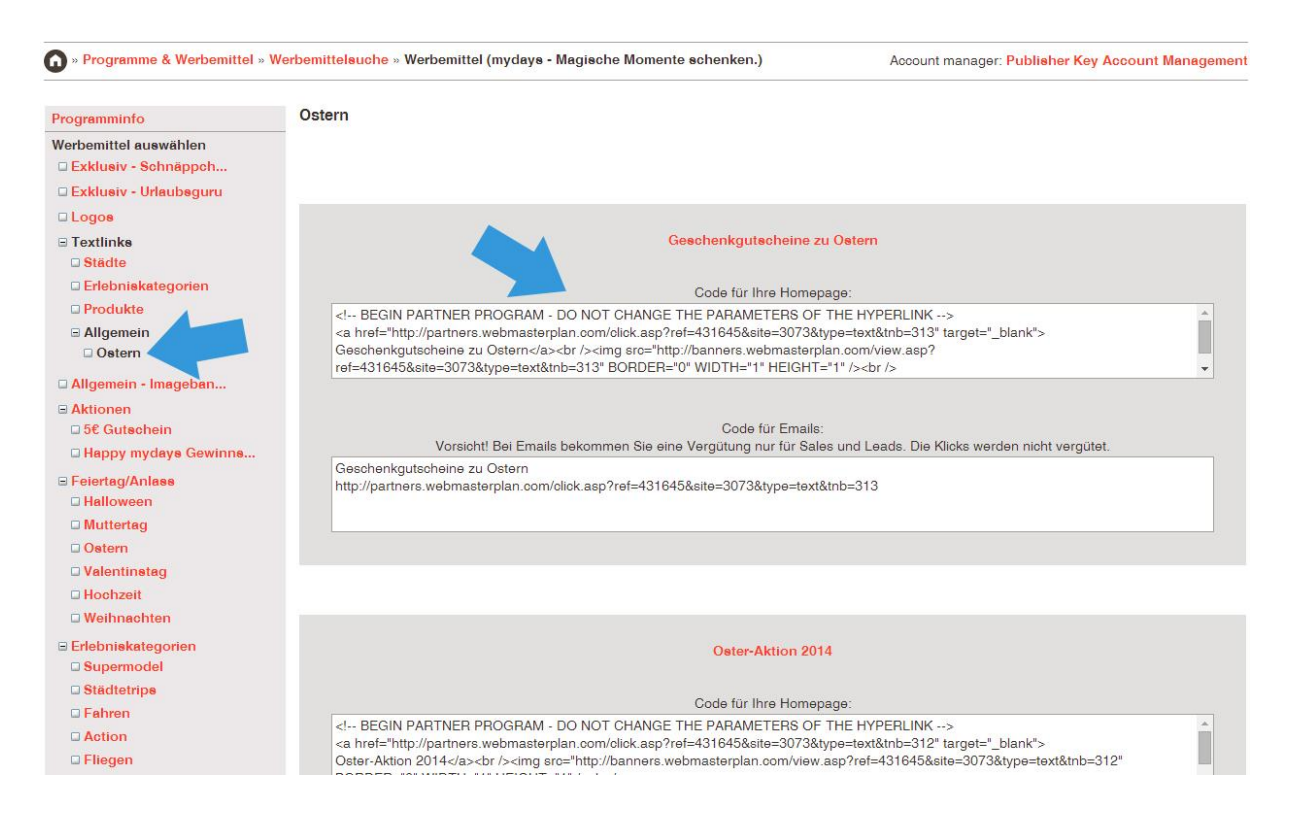

Wir wünschen viel Erfolg bei der Umsetzung der ersten Affiliate Projekte!

Den Guide zur Anmeldung als Affiliate bei Affilinet findet ihr hier auch als Datei zum Download: http://www.projecter.de/download/Anmeldung\_Affilinet.pdf.